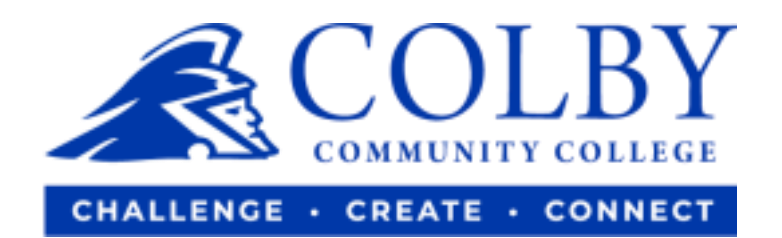

## **How to Add Classes**

1. Go to <u>colbycc.edu</u> and click on "ePortal".

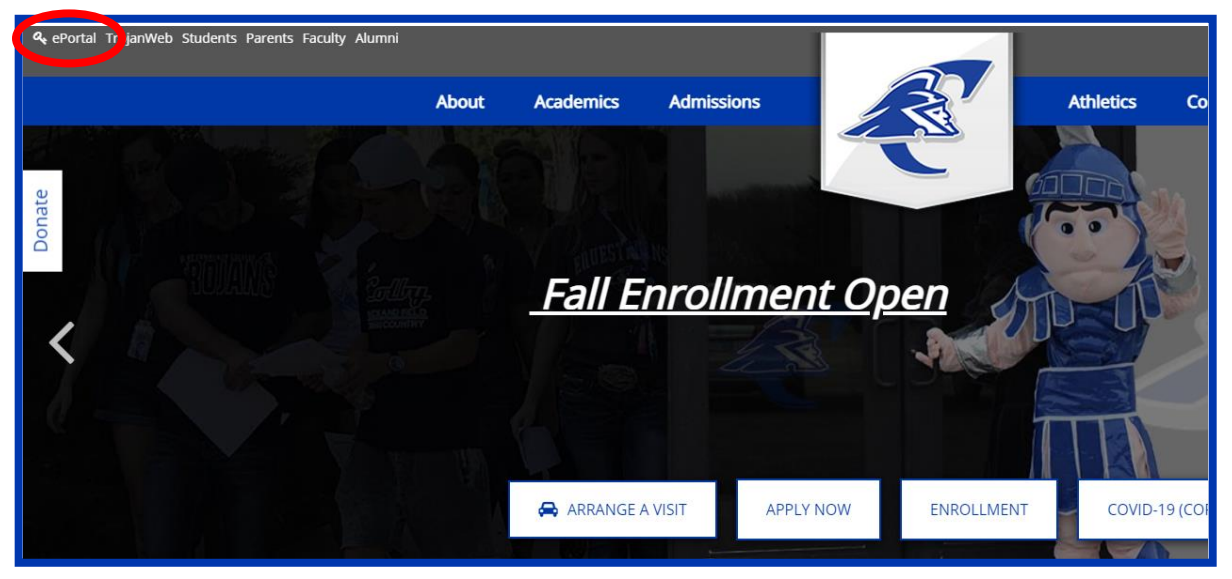

2. Log into ePortal using the information sent to you in your welcome email.

i.e., Mary Smith

Username: 000123456 (student ID number without dashes)

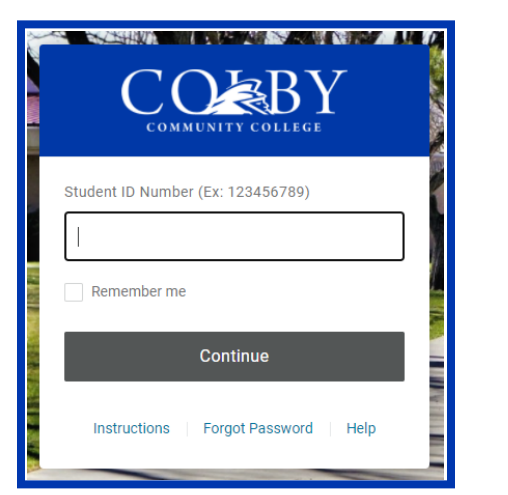

Password: ms2021

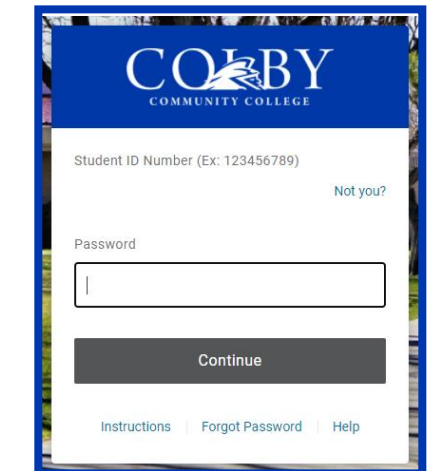

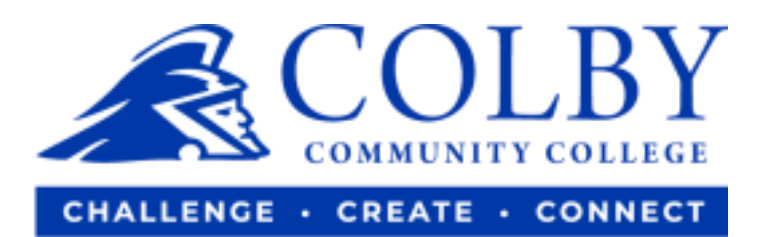

## 3. Select the TrojanWeb icon.

| AWARDSPRING       | 🔅 canvas                 | 🛟 canvas                  | 🚺 Web Help Desk         | eSELFSERVE.COM    |
|-------------------|--------------------------|---------------------------|-------------------------|-------------------|
| Awardspring       | Canvas (Branded) Faculty | Canvas (Branded) Students | CCC Help Desk           | eSelfServe        |
|                   |                          |                           |                         | $\frown$          |
| <b>G</b> Suite    | Human error. Conquered.  |                           | Safecolleges            | CORBENITY COLLECE |
| Google Email\Apps | KnowBe4                  | SafeColleges (Employees   | SafeColleges (Students) | Trojanweb         |

4. Click on the "REGISTRATION" tab and then select "COURSES."

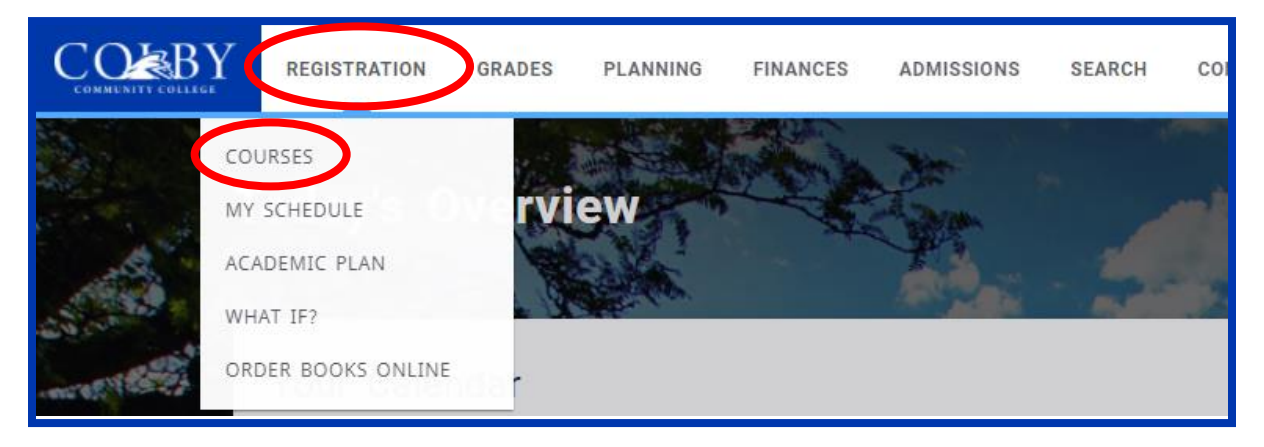

## 5. Search the classes you would like to add.

| Courses                      |            |
|------------------------------|------------|
| Search for 2021/Fall classes |            |
| Search                       | Q          |
| Advanced search              | New search |

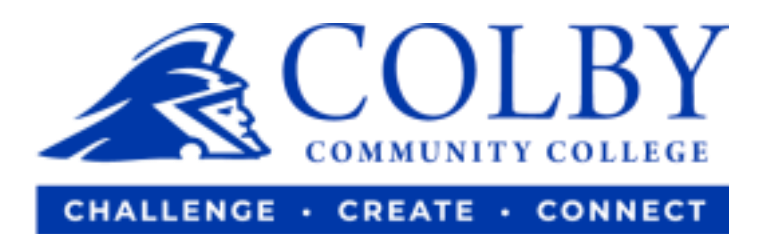

## 6. Once you have found the class, select "ADD."

| MA178: College Algebra<br>Year: 2021   Term: Fall   Session: Main<br>Subtype: Lecture   Section: 03<br>Type: Course   Credit type: Credit<br>Duration: 8/16/2021 - 12/9/2021 | 3.00<br>Credits | 3 👌<br>Seats Left | ADD |
|----------------------------------------------------------------------------------------------------|-----------------|-------------------|-----|
| 12:30 PM - 1:45 PM<br>MW<br>Colby Community College                                                                                                    |                 |                   |     |

7. When you have added all of your desired classes, select "REGISTER."

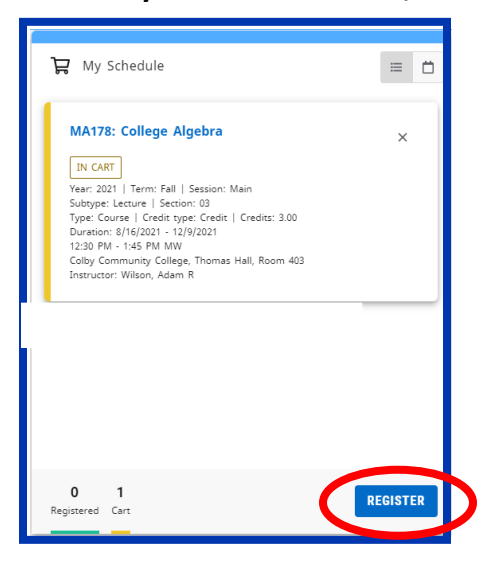

8. You have completed registration. An advisor will approve your class(es) shortly.

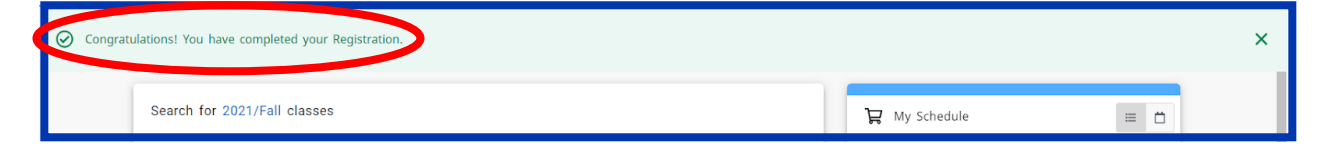